# Efektywne wyszukiwanie informacji na platformie *EBSCOhost*

Urszula Nowicka Regional Sales Manager EBSCO Information Service unowicka@ebsco.com Tel.: (+48) 505 333 058

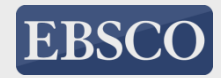

### Plan szkolenia

## Część teoretyczna Zasób baz EBSCO

### Część praktyczna

Wyszukiwanie podstawowe i zaawansowane na platformie EBSCOhost Czytanie, zapisywanie i drukowanie artykułów Tworzenie bibliografii Zapisywanie wyników

#### BAZY PEŁNOTEKSTOWE EBSCO

- Academic Search Complete
- Business Source Complete
- Health Source-Nursing/Academic Edition
- Health Source-Consumer Edition
- AHFS Consumer Medication Information
- Newspaper Source
- Master File Premier

#### BAZY BIBLIOGRAFICZNE EBSCO

- Agricola
- Medline
- ERIC
- GreenFILE
- Library, Information Science& Technology Abstracts (LISTA)
- Teacher Reference Center
- European Views of Americas (1493-1750)

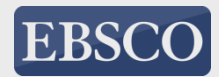

### PsycINFO

### PsycEXTRA

Bazy wydawane przez **American** Psychological Association (APA)

### PsycTESTS

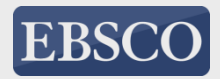

### Academic Search Complete

### Wielodziedzinowa baza pełnotekstowa z archiwum sięgającym 1887 roku

#### Zasób bazy:

- ponad 8.800 czasopism pełnotekstowych, w tym ok. 7.700 czasopism recenzowanych naukowo
- opisy i abstrakty artykułów z blisko 13.600 czasopism

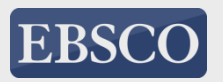

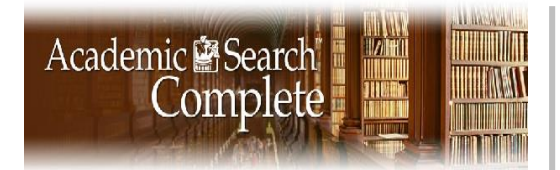

#### Przykłady czasopism pełnotekstowych

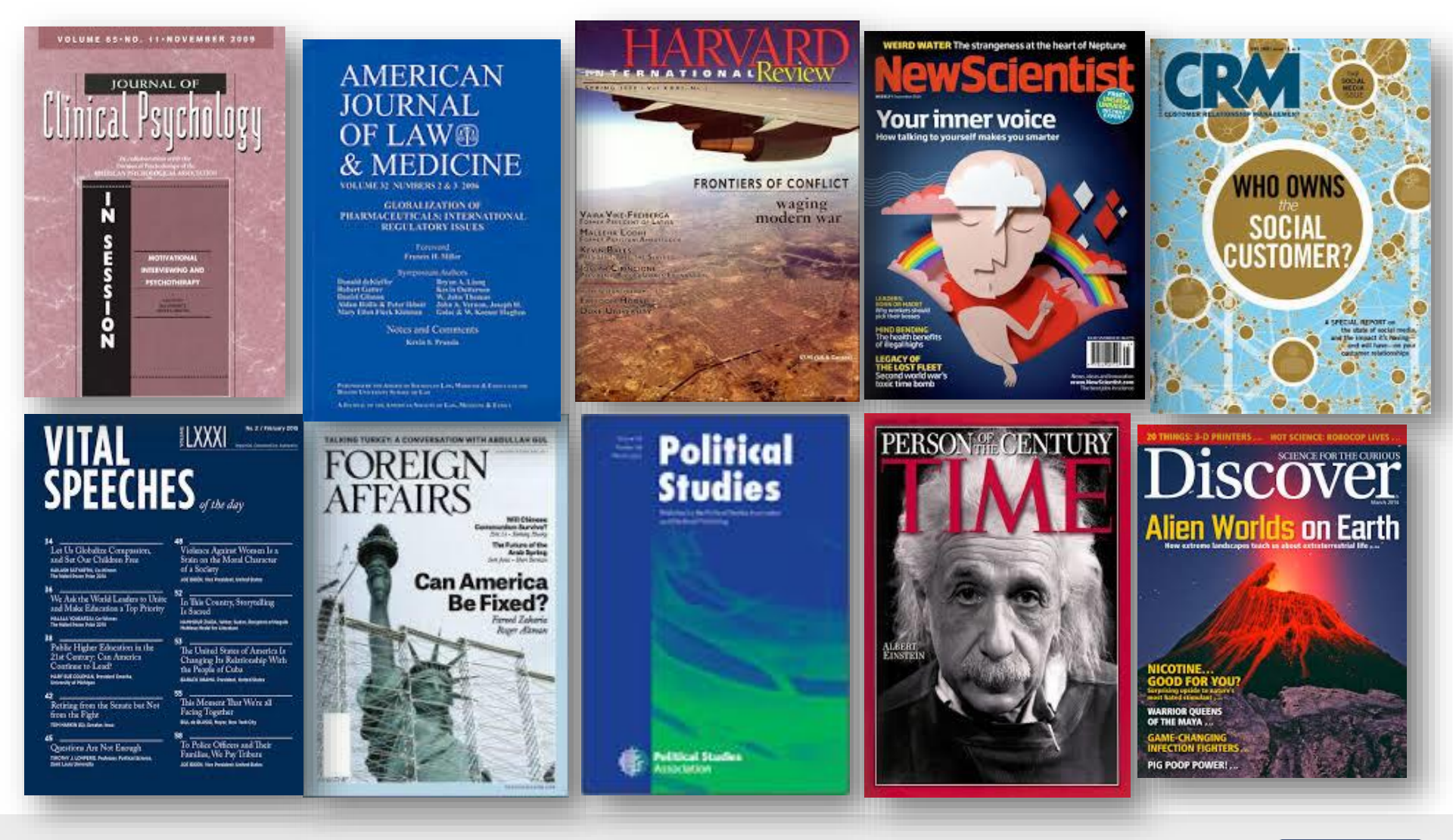

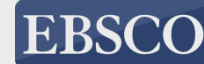

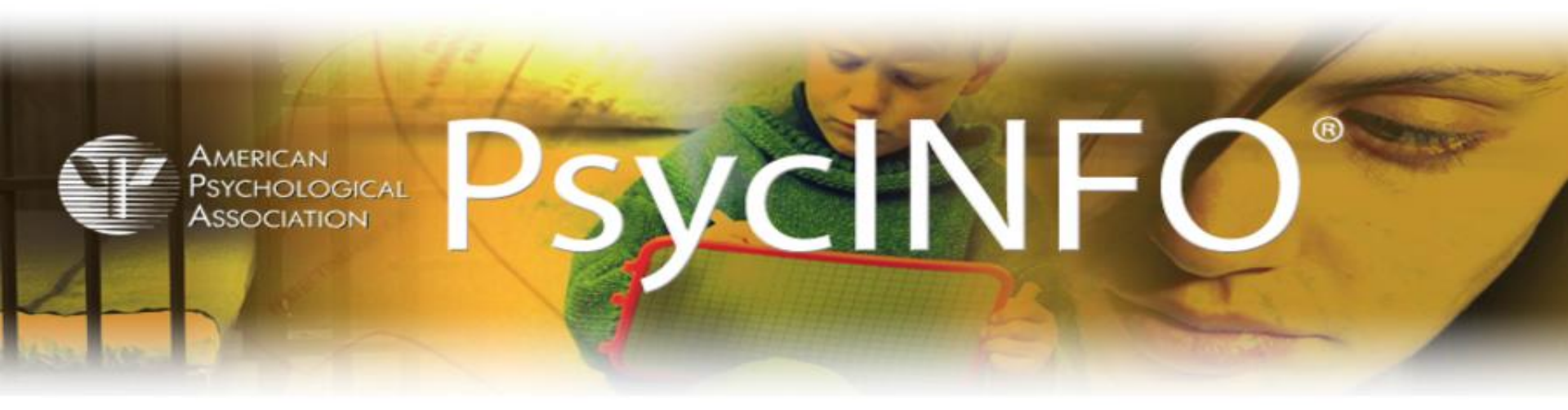

Najobszerniejsza baza z zakresu

### psychologii i zdrowia psychicznego.

Baza zawiera również informacje na temat **PSYChOlOgicZnych aspektów** związanych z takimi dziedzinami jak medycyna, psychiatria, pielęgniarstwo, socjologia, edukacja, farmakologia, technologia, lingwistyka, antropologia, biznes, prawo i inne.

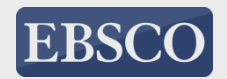

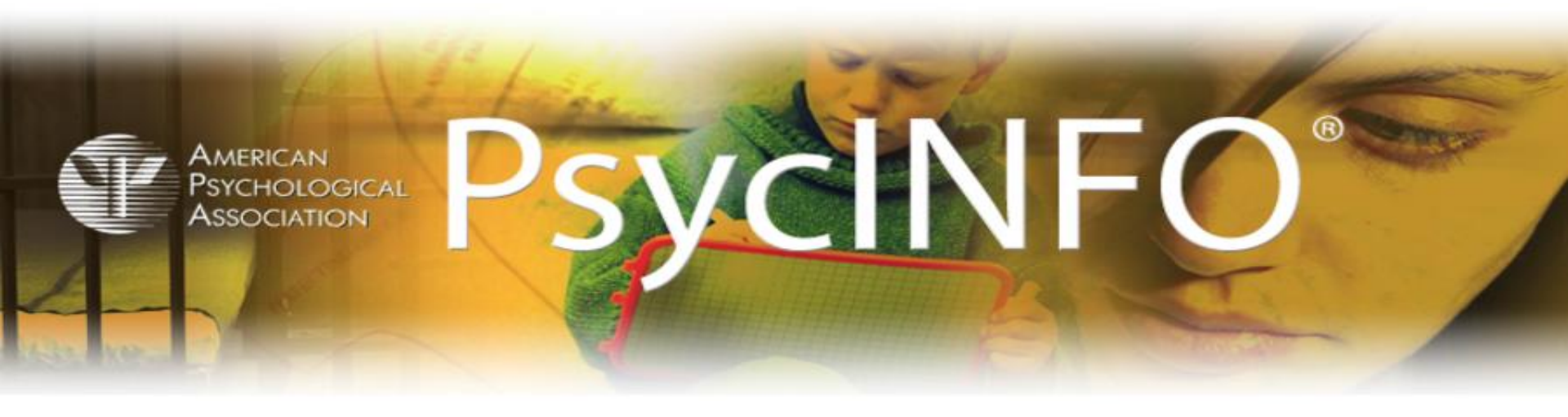

Zawiera blisko **4 miliony rekordów i streszcze**ń artykułów z 2,500 czasopism naukowych oraz książek i prac naukowych z archiwum sięgającym już XVII w.

- 99% materiałów recenzowanych naukowo
- aktualizowana co tydzień
- publikacje pochodzą z **50 krajów**
- czasopisma publikowane w 29 językach

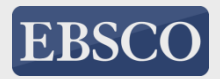

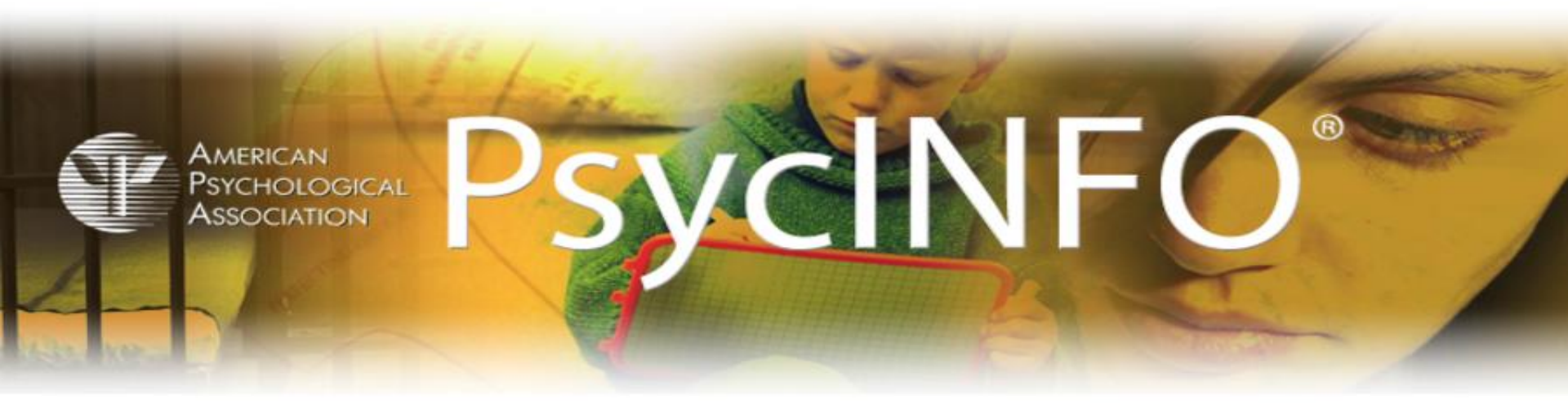

### "

Biblioteki w Polsce mające dostęp do pakietu baz EBSCO w ramach licencji krajowej mają dostęp do pełnego ok. **722 czasopism** indeksowanych w bazie PsycINFO, *a* więc baza ta na platformie EBSCOhost jest bazą częściowo pełnotekstową.

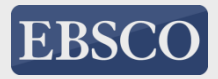

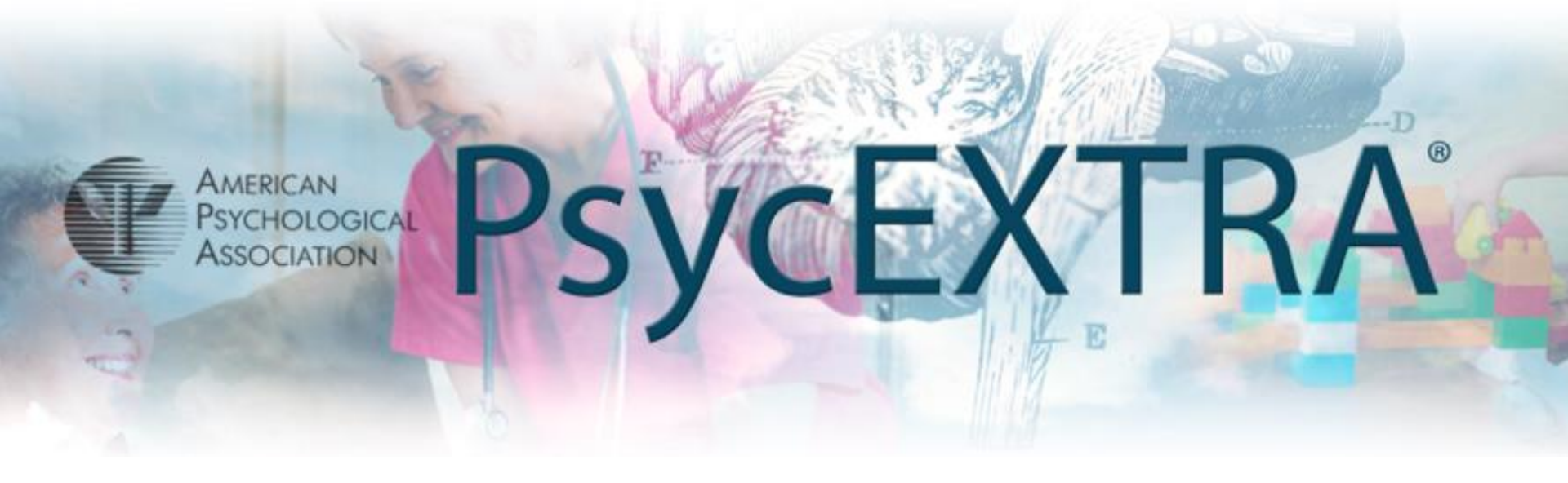

**Baza pełnotekstowa** (*w przypadku 70% rekordów*) jest uzupełnieniem innych baz wydawanych przez stowarzyszenie APA. Zawiera ponad **300.000 rekordów** z zakresu tzw. <u>"szarej literatury"</u>, przeznaczonej dla specjalistów z dziedziny psychologii i nauk behawioralnych.

Aktualizowana raz na dwa tygodnie

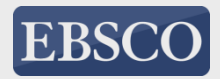

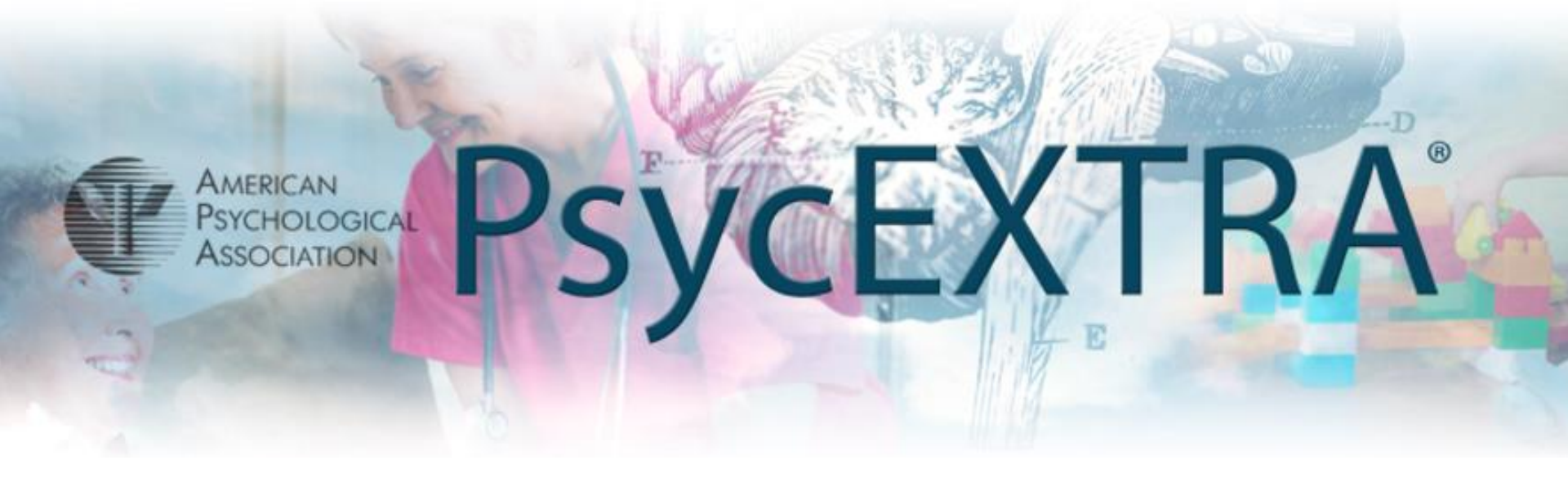

### Dokumenty obejmują:

- raporty badawcze i rządowe,
- materiały konferencyjne,
- serwisy informacyjne,
- gazety i popularne czasopisma,
- broszury,
- normy i inne.

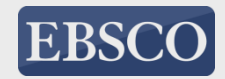

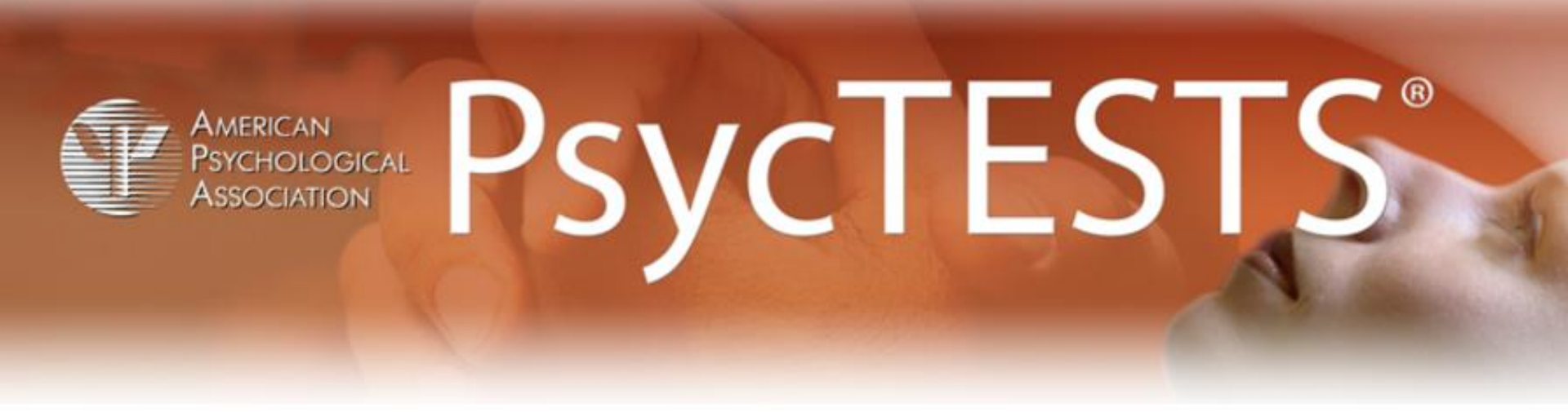

### Repozytorium narzędzi badawczych do praktycznego wykorzystania

Zapewnia dostęp do tysięcy aktualnych **narzędzi badawczych**, których większość jest dostępna do pobrania i wykorzystania w nauczaniu i badaniach

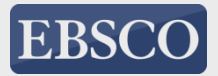

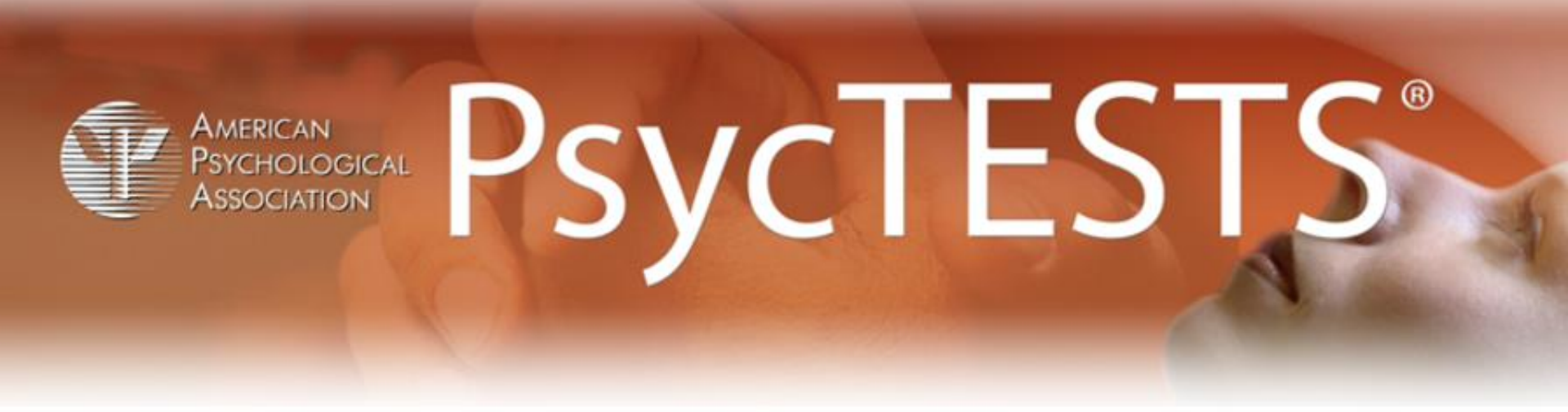

Baza indeksuje wiele różnorodnych typów narzędzi i pomiarów, w tym **testy kompetencyjne**, **testy osobowościowe**, **badania kognitywistyczne** 

- aktualizowane co miesiąc
- narzędzia badawcze dostępne w wersji PDF
- materiały w ponad 40 językach

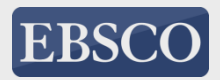

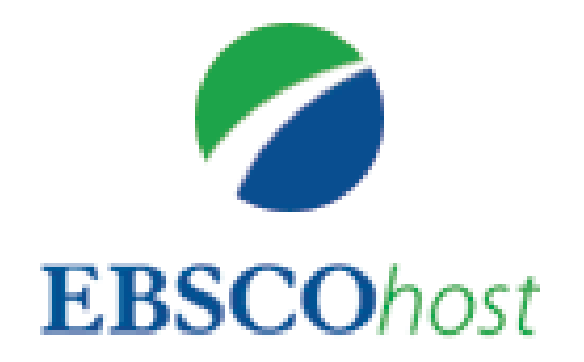

### search.ebscohost.com

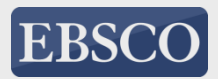

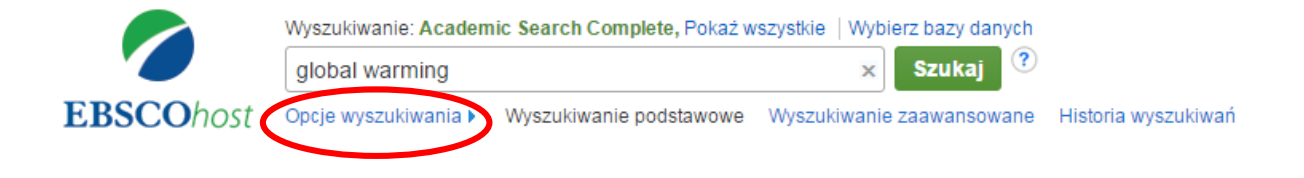

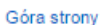

Witryna dla telefonów komórkowych | Aplikacje iPhone i Android | EBSCO Support Site | Polityka prywatności | Warunki korzystania | Prawa autorskie © 2015 EBSCO Industries, Inc. Wszelkie prawa zastrzeżone.

EBSCOhost jest bogatym narzędziem informacji oferującym różnorodne bazy pełnotekstowe i popularne bazy danych wiodących dostawców informacji. Na początku zajmiemy się przeprowadzeniem wyszukiwania za pomocą ekranu wyszukiwania podstawowego EBSCOhost. Zacznij od wpisania swojego terminu w polu wyszukiwawczym. Kliknij przycisk **Szukaj**, aby zobaczyć wyniki lub kliknij **Opcje wyszukiwania**, by zastosować ograniczenia i rozszerzenia.

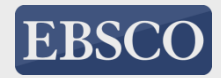

#### Opcje wyszukiwania

Ustaw ponownie

| <ul> <li>Tryby wyszukiwania ?</li> <li>Wartość logiczna/fraza</li> <li>Znajdź wszystkie moje szukane terminy</li> <li>Znajdź dowolne spośród moich szukanych terminów</li> <li>Wyszukiwanie SmartText <u>Wskazówka</u></li> </ul> | Zastosuj powiązane słowa<br>Przeszukuj również pełny tekst artykułów Search related subjects |
|----------------------------------------------------------------------------------------------------|----------------------------------------------------------------------------------------------|
| granicz wyniki                                                                                                    |                                                                                              |
| Pełny tekst                                                                                                    | Dostępne przypisy                                                                            |
| Czasopisma naukowe (recenzowane naukowo)                                                                                                    | Data publikacji<br>Miesiąc ▼ Rok: – Miesiąc ▼ Rok:                                           |
| Publikacja                                                                                                    | Podgląd obrazów                                                                              |
|                                                                                                    | Podgląd obrazów — typy<br>Zdjęcie czarno-białe Wykres                                        |
|                                                                                                    | Zdjęcie kolorowe Diagram                                                                     |
|                                                                                                    | 🔲 Graf 👘 👘 Ilustracja                                                                        |
|                                                                                                    | Mapuj                                                                                        |
| pecjalne ograniczenia dla Academic Search Complete                                                                                                    |                                                                                              |
| Typ publikacji                                                                                                    | Liczba stron                                                                                 |
| Wszystkie                                                                                                    | Wszystkie 🔻                                                                                  |
| Periodical Newspaper                                                                                                    |                                                                                              |
|                                                                                                    |                                                                                              |

**Opcje wyszukiwania** pozwalają Ci ograniczyć lub rozszerzyć wyniki wyszukiwania przed wyświetleniem listy wyników. Wybierz jeden z dostępnych trybów wyszukiwania. W zależności od przeszukiwanych baz danych możesz ograniczyć wyniki do artykułów pełnotekstowych, czasopism naukowych (recenzowanych) lub konkretnej publikacji. Po zastosowaniu ograniczeń i rozszerzeń kliknij **Szukaj**.

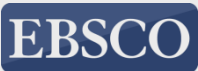

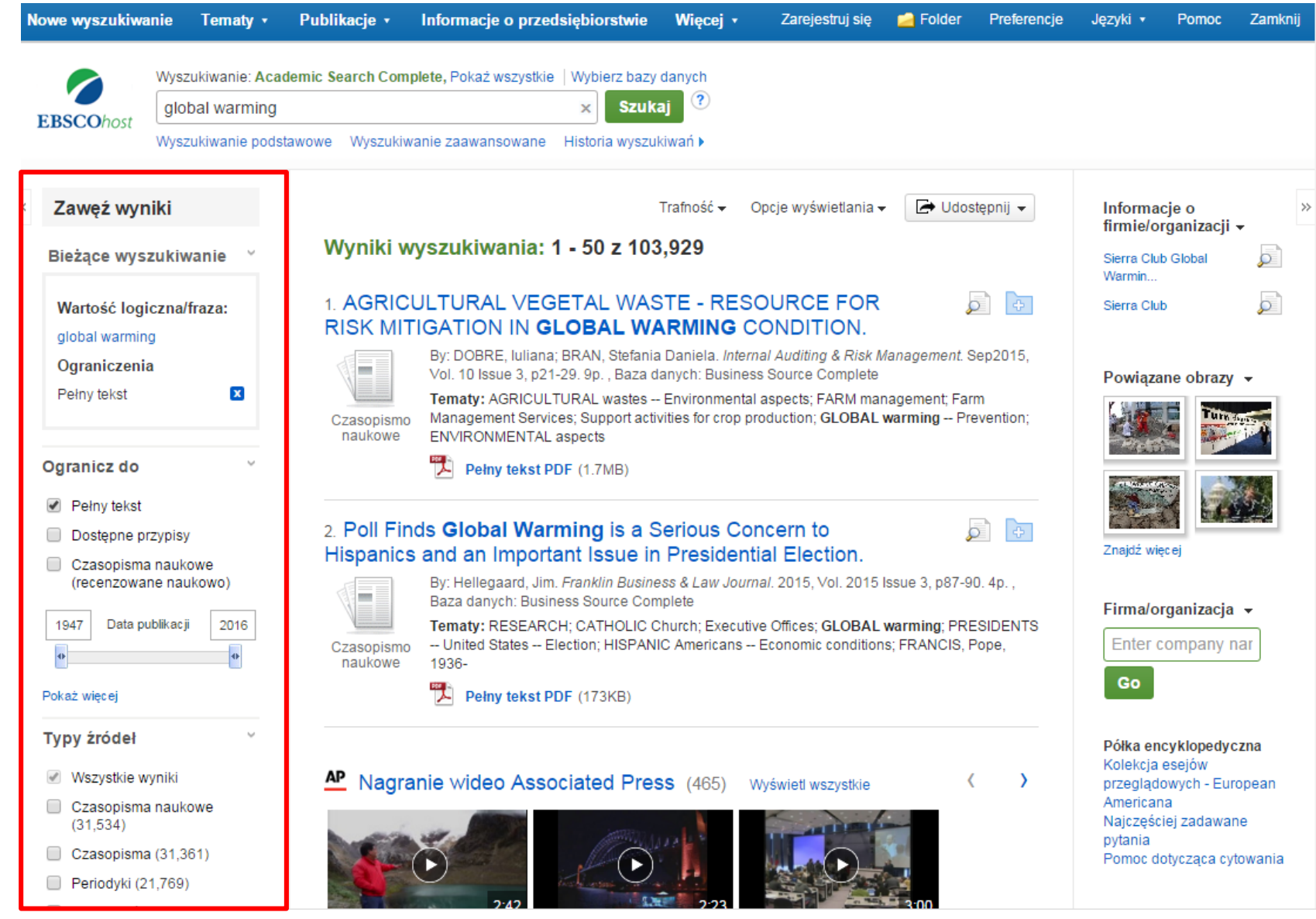

Uzyskane wyniki możesz zawęzić za pomocą opcji znajdujących się w kolumnie **Zawęź wyniki.** Wyniki możesz filtrować według typu źródła, jak czasopisma naukowe, periodyki lub gazety zaznaczając pola wyboru obok żądanego typu źródła. Kliknij tytuł artykułu, aby zobaczyć szczegółowy opis danej pozycji lub kliknij link **Pełny tekst**, by przeczytać artykuł.

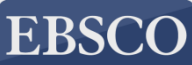

| Nowe wyszukiwa               | nie Tematy •       | Publikacje • Informa                   | cje o przedsiębiorstwie                                                                 | Więcej 🔹                                                           | Zarejestruj się                                                | Folder                                               | Preferencje                                          | Języki 🔹 | Pomoc     | Zamk      |
|------------------------------|--------------------|----------------------------------------|-----------------------------------------------------------------------------------------|--------------------------------------------------------------------|----------------------------------------------------------------|------------------------------------------------------|------------------------------------------------------|----------|-----------|-----------|
|                              | Wyszukiwanie: Acad | demic Search Complete, Poka            | aż wszystkie   Wybierz bazy                                                             | / danych                                                           |                                                                |                                                      |                                                      |          |           |           |
| EBSCOhost                    | global warming     |                                        | × Szuk                                                                                  | (aj 🥐                                                              |                                                                |                                                      |                                                      |          |           |           |
| EBSCONSC                     | Wyszukiwanie podst | tawowe Wyszukiwanie zaaw               | ansowane Historia wyszu                                                                 | ıkiwań                                                             |                                                                |                                                      |                                                      |          |           |           |
|                              |                    | ∢Lista wyników ∣Zawę                   | ź wyszukiwanie 🛛 🖣 dla 1                                                                | 03,929 ►                                                           |                                                                |                                                      |                                                      | [        | Narzędzia | 1         |
| Szczegółowy rekord AGRICUL   |                    |                                        | AL VEGETAL WA                                                                           | STE - RESO                                                         | URCE FOF                                                       | R RISK M                                             | ITIGATIO                                             | N        | Codaj 📔 📔 | j do<br>u |
| Pełny tel                    | kst PDF (1.7MB)    | IN GLOBAL W                            | VARMINGCOM                                                                              | DITION.                                                            |                                                                |                                                      |                                                      | -        | 👜 Druku   | ij        |
|                              |                    | Autorzy:                               | DOBRE, luliana <sup>1</sup> <i>iulya_do</i><br>BRAN, Stefania Daniela <sup>2</sup> ;    | bre@yahoo.com<br>brands_13@yahoo                                   | .com                                                           |                                                      |                                                      |          | 🙀 E-mai   | l         |
| Znajdź podobn                | ne wyniki          | Źródło:                                | Internal Auditing & Risk M                                                              | anagement. Sep20                                                   | 15, Vol. 10 Issue                                              | 3, p21-29. 9p.                                       |                                                      |          | 💾 Zapis   | z         |
| za pomocą wysz<br>SmartText. | zukiwania          | Typ dokumentu:                         | Article                                                                                 |                                                                    |                                                                |                                                      |                                                      |          | Comi      |           |
|                              |                    | Pojęcia tematu:                        | *AGRICULTURAL wastes<br>*FARM management                                                | Environmental a                                                    | spects                                                         |                                                      |                                                      |          | E Cyluj   |           |
|                              |                    |                                        | GLOBAL warming Prev<br>ENVIRONMENTAL aspect                                             | rention<br>ts                                                      |                                                                |                                                      |                                                      |          | 📄 Ekspo   | ortuj     |
|                              |                    | Słowa kluczowe<br>podane przez autora: | bioethanol<br>climate change                                                            |                                                                    |                                                                |                                                      |                                                      |          | Utwór     | Z         |
|                              |                    |                                        | lignocellulosic biomass<br>secondary products<br>vegetal wastes                         |                                                                    |                                                                |                                                      |                                                      | L        | 8 Stały   | link      |
|                              |                    | Kody<br>NAIC S/branżowe:               | 115116 Farm Managemer<br>115110 Support activities                                      | nt Services<br>for crop production                                 |                                                                |                                                      |                                                      |          | 🕂 Udost   | tępnij    |
|                              |                    | Abstrakt:                              | The vegetal wastes are se<br>chaotically into the soil. As<br>secondary products are ur | econdary products fi<br>s result vegetal was<br>nvalued because of | rom agricultural a<br>te disrupts techn<br>f lack of financial | activities which<br>ological proce<br>resources or n | mostly remain<br>ss. Generally, the<br>neans work of | 9        |           |           |

Możesz wydrukować, wysłać e-mailem, zapisać, zacytować lub wyeksportować jeden z wyników po kliknięciu w **Szczegółowy rekord**. Aby wydrukować, wysłać e-mailem, zapisać, zacytować lub wyeksportować większą liczbę wyników, dodaj je do folderu, następnie kliknij odpowiednią ikonę w folderze. Zawartość folderu możesz zapisać na stałe klikając link **Zarejestruj się**, a następnie zakładając bezpłatne konto osobiste My EBSCO*host*.

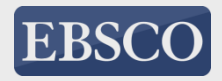

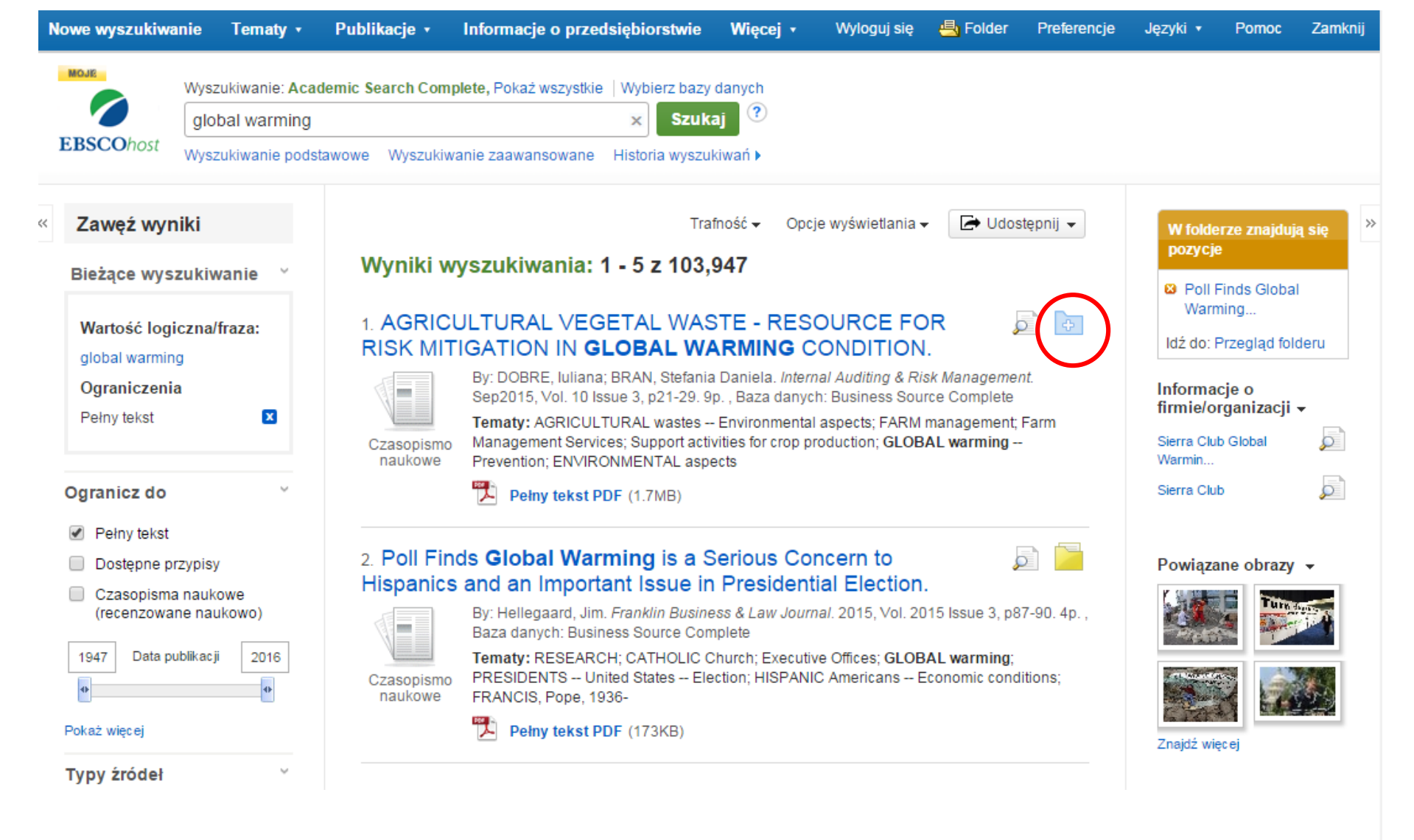

Po zalogowaniu się do Twojego spersonalizowanego folderu, możesz zapisać w nim poszczególne pozycje z listy wyników klikając ikonę **folder** przy każdym artykule. Zapisane wyniki wyszukiwania można później dokładnie przeanalizować, a także wydrukować, wysłać e-mailem lub zapisać na swoim komputerze.

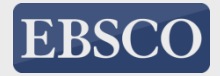

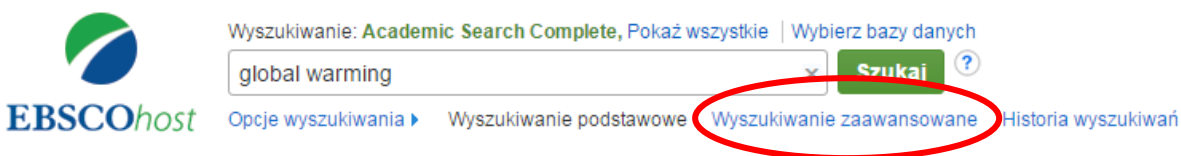

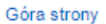

Witryna dla telefonów komórkowych | Aplikacje iPhone i Android | EBSCO Support Site | Polityka prywatności | Warunki korzystania | Prawa autorskie © 2015 EBSCO Industries, Inc. Wszelkie prawa zastrzeżone.

Wyszukiwanie zaawansowane z wieloma frazami umożliwia jednoczesne wyszukiwanie artykułów stosując różne terminy w różnych polach opisu bibliograficznego artykułu, jak temat, autor, tytuł.

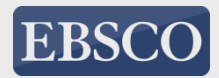

| Nowe wyszukiwa     | inie Publikacje                                                                                                    | Hasia rzeczowe                                                                                                    | Cytowania naukowe           | więcej •                                                                                         | Zarejestruj się | Polder    | Preierencje | Ję∠укі ▼ | Pomoc   | Zamknij |
|--------------------|----------------------------------------------------------------------------------------------------|----------------------------------------------------------------------------------------------------|-----------------------------|--------------------------------------------------------------------------------------------------|-----------------|-----------|-------------|----------|---------|---------|
|                    | Wyszukiwanie: Acade                                                                                                    | mic Search Complete                                                                                                    | • Wybierz bazy danych       |                                                                                                  |                 |           |             |          |         |         |
| EBSCOher           | global warming                                                                                                    |                                                                                                    | Wybierz pole (o             | pcjon 👻 Szu                                                                                      | kaj Wyczyść     | ?         |             |          |         |         |
| EBSCOnost          |                                                                                                    |                                                                                                    | Wybierz pole (op            | pcjonalnie)                                                                                      |                 |           |             |          |         |         |
|                    |                                                                                                    |                                                                                                    | TX Cały tekst               |                                                                                                  |                 |           |             |          |         |         |
|                    | AND 🗸                                                                                                    |                                                                                                    | AU Autor                    |                                                                                                  |                 |           |             |          |         |         |
|                    | Wyszukiwanie podstawowe - Wyszukiwanie zaawa                                                                                                    |                                                                                                    | TI Tutul                    |                                                                                                  |                 |           |             |          |         |         |
|                    | Wyszuki wanie pousia                                                                                                    | in the theory of the test of the test of the test of the test of the test of the test of the test of the test of the test of the test of the test of the test of the test of the test of the test of the test of the test of the test of test of test | SU Pojęcia tema             | atu                                                                                              |                 |           |             |          |         |         |
| Oneire             |                                                                                                    |                                                                                                    | AB Abstract of A            | uthor-Supplied Abs                                                                               | ract            |           |             |          |         |         |
| Opcje wyszukiwania |                                                                                                    | KW Author-Supp                                                                                                    | KW Author-Supplied Keywords |                                                                                                  |                 |           | Lister a    | · · · ·  |         |         |
|                    |                                                                                                    |                                                                                                    | GE Geographic               | Terms                                                                                            |                 |           |             | Ustaw p  | onownie |         |
| Tryby              | y i rozszerzenia wyszukiwania<br>by wyszukiwania ?<br>Wartość logiczna/fraza<br>Znajdź wszystkie moje szukane terminy<br>Znajdź dowolne spośród moich szukanych terminów<br>Wyszukiwanie SmartText <u>Wskazówka</u> |                                                                                                    | PE People                   |                                                                                                  |                 |           |             |          |         |         |
| Tryby              |                                                                                                    |                                                                                                    | PS Reviews & P              | PS Reviews & Products                                                                            |                 |           |             |          |         |         |
| • V                |                                                                                                    |                                                                                                    | CO Company Er               | ntity                                                                                            |                 |           |             |          |         |         |
|                    |                                                                                                    |                                                                                                    | ninów IC NAICS Code         | IC NAICS Code or Description zane słowa<br>DN DUNS Number<br>TK Ticker Symbol<br>SO Journal Name |                 |           |             |          |         |         |
| • V                |                                                                                                    |                                                                                                    | DN DUNS Num                 |                                                                                                  |                 |           |             |          |         |         |
|                    |                                                                                                    |                                                                                                    | TK Ticker Symbo             |                                                                                                  |                 | artykułów |             |          |         |         |
|                    |                                                                                                    |                                                                                                    | SO Journal Nam              |                                                                                                  |                 |           |             |          |         |         |
|                    |                                                                                                    |                                                                                                    | IS ISSN (No Das             | shes)                                                                                            |                 |           |             |          |         |         |
| Ogran              | ranicz wyniki<br>ełny tekst<br>zasopisma naukowe (recenzowane naukowo)                                                                                                    |                                                                                                    | IB ISBN                     |                                                                                                  |                 |           |             |          |         |         |
| Pełny              |                                                                                                    |                                                                                                    | AN Accession N              | umber                                                                                            | pisy            |           |             |          |         |         |
| Czas               |                                                                                                    |                                                                                                    |                             | Data publ                                                                                        | kacji           |           |             |          |         |         |
|                    |                                                                                                    |                                                                                                    |                             | Miesiąc                                                                                          | ▼ Rok: -        | Miesiąc 🔹 | Rok:        |          |         |         |
| Publi              | kacja                                                                                                    |                                                                                                    |                             | Typ publik                                                                                       | acji            |           |             |          |         |         |
|                    |                                                                                                    |                                                                                                    |                             | Wszystkie                                                                                        |                 |           |             | <b>*</b> |         |         |
|                    |                                                                                                    |                                                                                                    |                             | Newspap                                                                                          | er              |           |             |          |         |         |

Zacznij od wprowadzenia terminu wyszukiwawczego w pierwszym polu, a następnie z rozwijanej listy wybierz pole do wyszukania, np. **Pojęcie tematu**.

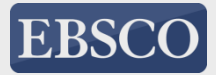

| Nowe wyszukiw | anie Publikacje                                 | Hasła rzeczowe                               | Cytowania naukowe        | Więcej      | •                            | Zarejestruj się    | igen Folder | Preferencje | Języki 🔹 | Pomoc   | Zamknij |
|---------------|-------------------------------------------------|----------------------------------------------|--------------------------|-------------|------------------------------|--------------------|-------------|-------------|----------|---------|---------|
|               | Wyszukiwanie: Acad                              | emic Search Complet                          | te   Wybierz bazy danych |             | _                            |                    |             |             |          |         |         |
| EBSCOhost     | global warming                                  |                                              | SU Pojęcia tema          | atu 🔻       | Szukaj                       | Wyczyść            | ?           |             |          |         |         |
|               | AND 🗸 alternat                                  | ive energy                                   | TX Cały tekst            | •           | ]                            |                    |             |             |          |         |         |
|               | AND 🗸                                           |                                              | Wybierz pole (op         | cjon 🔻      | +-                           |                    |             |             |          |         |         |
|               | Wyszukiwanie podsta                             | awowe Wyszukiwani                            | e zaawansowane Histori   | ia wyszukiv | wań                          |                    |             |             |          |         |         |
| Oneinus       |                                                 |                                              |                          |             |                              |                    |             |             |          |         |         |
| Opcje w       | yszukiwania                                     |                                              |                          |             |                              | •                  |             |             | Ustaw p  | onownie |         |
| Tryby         | / i rozszerzenia wys                            | szukiwania                                   |                          |             |                              |                    |             |             |          |         |         |
| Tryb          | oy wyszukiwania 🥐                               |                                              |                          | s           | earch related                | subjects           |             |             |          |         |         |
|               | Wartość logiczna/fraza<br>Znajdź wszystkie moje | szukane terminy                              |                          | Z           | _<br>astosui powia           | zane słowa         |             |             |          |         |         |
|               | Znajdź dowolne spośró<br>Wyszukiwanie SmartTe   | d moich szukanych tei<br>xt <u>Wskazówka</u> | rminów                   | (           | ]                            |                    |             |             |          |         |         |
|               |                                                 |                                              |                          | P           | rzeszukuj rów                | nież pełny tekst a | artykułów   |             |          |         |         |
| Ogra          |                                                 |                                              |                          |             |                              |                    |             |             |          |         |         |
| Pełn          | incz wyniki                                     |                                              |                          | D           | ostepne przy                 | nisv               |             |             |          |         |         |
|               | y to not                                        |                                              |                          | (           |                              | , ioj              |             |             |          |         |         |
| Czas          | sopisma naukowe (rec                            | enzowane naukowo)                            |                          | D           | ata publikacji<br>Vliesiąc 🔹 | Rok: –             | Viesiąc 🔹   | Rok:        |          |         |         |
| Publ          | likacja                                         |                                              |                          | Ţ           | yp publikacji                |                    |             |             |          |         |         |
|               |                                                 |                                              |                          | F           | Vszystkie<br>Periodical      |                    |             |             | <b>^</b> |         |         |
|               |                                                 |                                              |                          | N<br>E      | Newspaper<br>Book            |                    |             |             | •        |         |         |

Doprecyzuj swoje wyszukiwanie wpisując drugi termin i wybierz pole **Cały tekst**, aby EBSCO*host* wyszukał Twój termin w pełnym tekście wszystkich artykułów na dany temat. Jeśli potrzebujesz więcej niż trzy pola wyszukiwawcze do wpisania swoich terminów, kliknij znak +, aby dodać więcej pól.

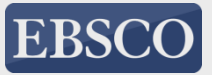

#### Opcje wyszukiwania

Ustaw ponownie

| Tryby wyszukiwania ?<br>Wartość logiczna/fraza<br>Znajdź wszystkie moje szukane terminy<br>Znajdź dowolne spośród moich szukanych terminów<br>Wyszukiwanie SmartText <u>Wskazówka</u> | Search related subjects<br>Zastosuj powiązane słowa<br>Przeszukuj również pełny tekst artykułów |
|----------------------------------------------------------------------------------------------------|-------------------------------------------------------------------------------------------------|
| granicz wyniki<br>Pełny tekst<br>✔                                                                                                    | Dostępne przypisy                                                                               |
| Czasopisma naukowe (recenzowane naukowo)                                                                                                    | Data publikacji<br>Styczeń ▼ Rok:2011 - Grudzień ▼ Rok:2014                                     |
| Publikacja                                                                                                    | Typ publikacji Wszystkie Periodical Newspaper Book                                              |
| Typ dokumentu                                                                                                    | Język                                                                                           |
| Abstract<br>Article<br>Bibliography                                                                                                    | Afrikaans<br>Arabic<br>Azerbaijani                                                              |
| Liczba stron                                                                                                    | Artykuł przewodni                                                                               |
|                                                                                                    | Podgląd obrazów                                                                                 |
|                                                                                                    |                                                                                                 |

Ekran wyszukiwania zaawansowanego oferuje w części "Opcje wyszukiwania" dodatkowe ograniczenia wyszukiwania umożliwiające większe doprecyzowanie wyników. Możesz na przykład ograniczyć wyniki do artykułów pełnotekstowych pochodzących z wybranego okresu. Kliknij **Szukaj**, by wyświetlić listę wyników.

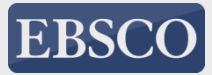

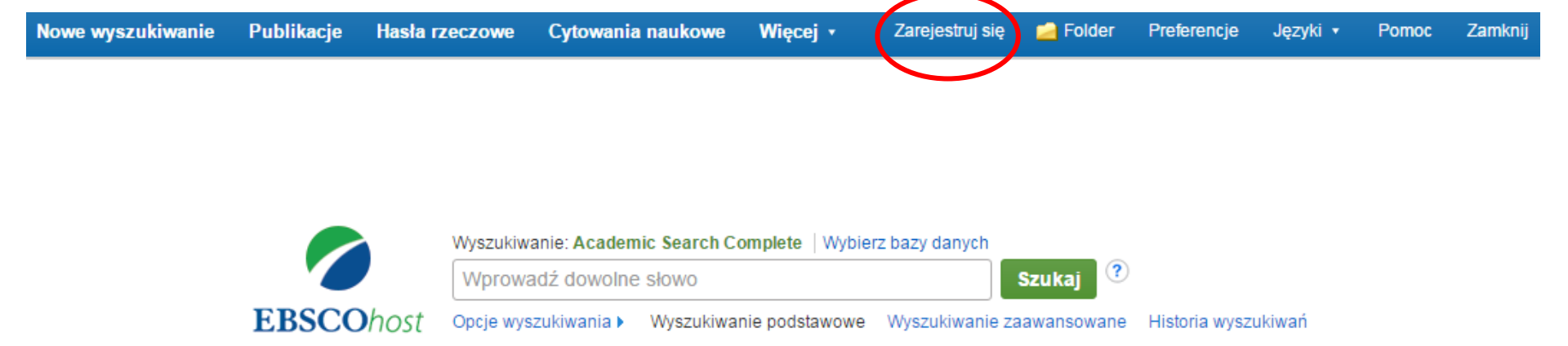

Możesz zakładać powiadomienia dotyczące publikacji, aby otrzymywać informację na e-mail jeśli nowy numer czasopisma zostanie dodany do bazy. Aby utworzyć powiadomienie dotyczące czasopisma, musisz się zalogować do swojego spersonalizowanego konta My EBSCO*host*. Aby się zalogować lub utworzyć nowe konto, kliknij link **Zarejestruj się** na górnym pasku narzędzi.

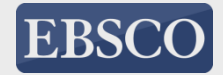

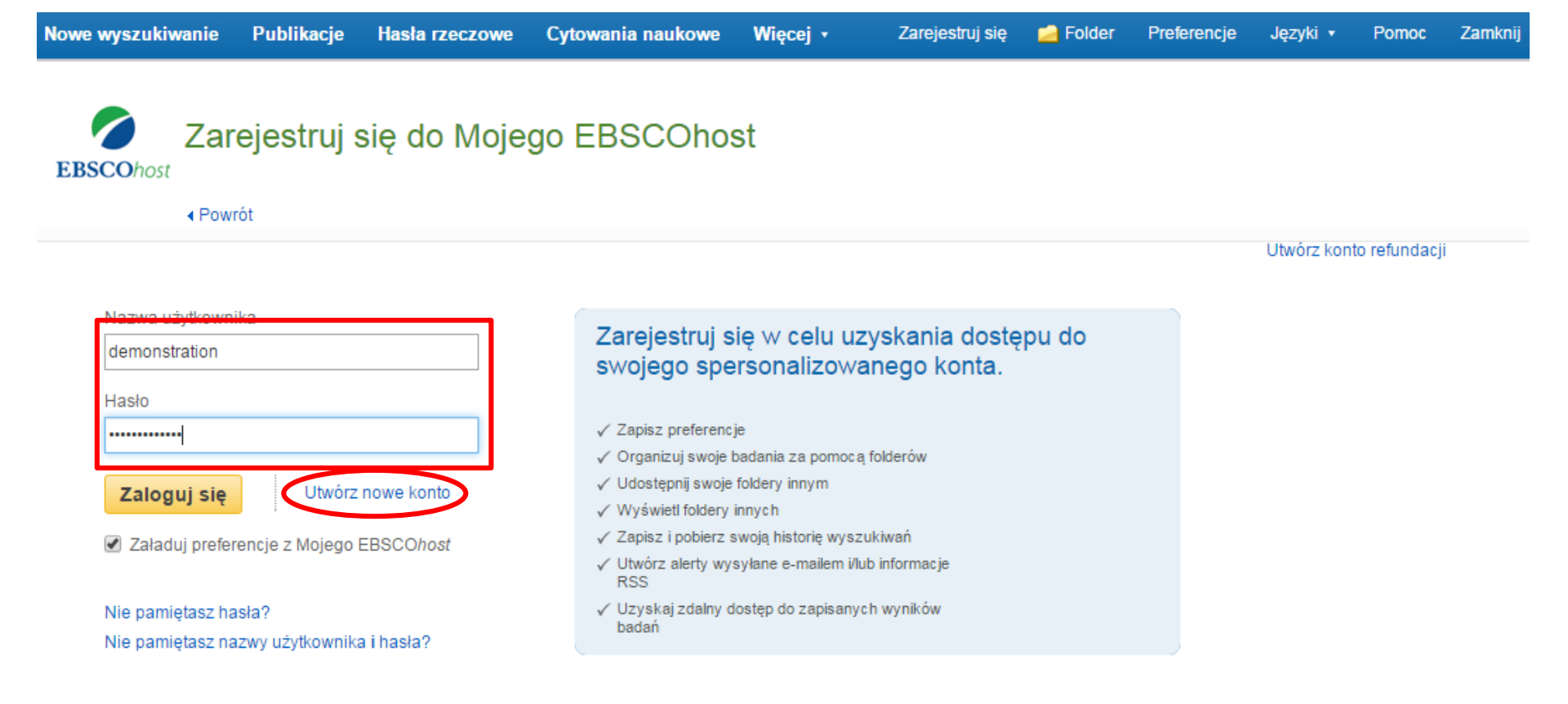

Wprowadź nazwę użytkownika i hasło, następnie kliknij **Zaloguj się**. Jeśli potrzebujesz nazwy użytkownika i hasła, kliknij link **Utwórz nowe konto** i postępuj zgodnie z instrukcjami. Powiadomienia dotyczące wyszukiwania oraz czasopism, a także zapisane wyszukiwania są przechowywane w twoim spersonalizowanym folderze (Moje EBSCO*host*), który może być tworzony bezpłatnie przez użytkowników EBSCO*host*.

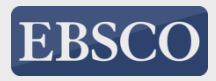

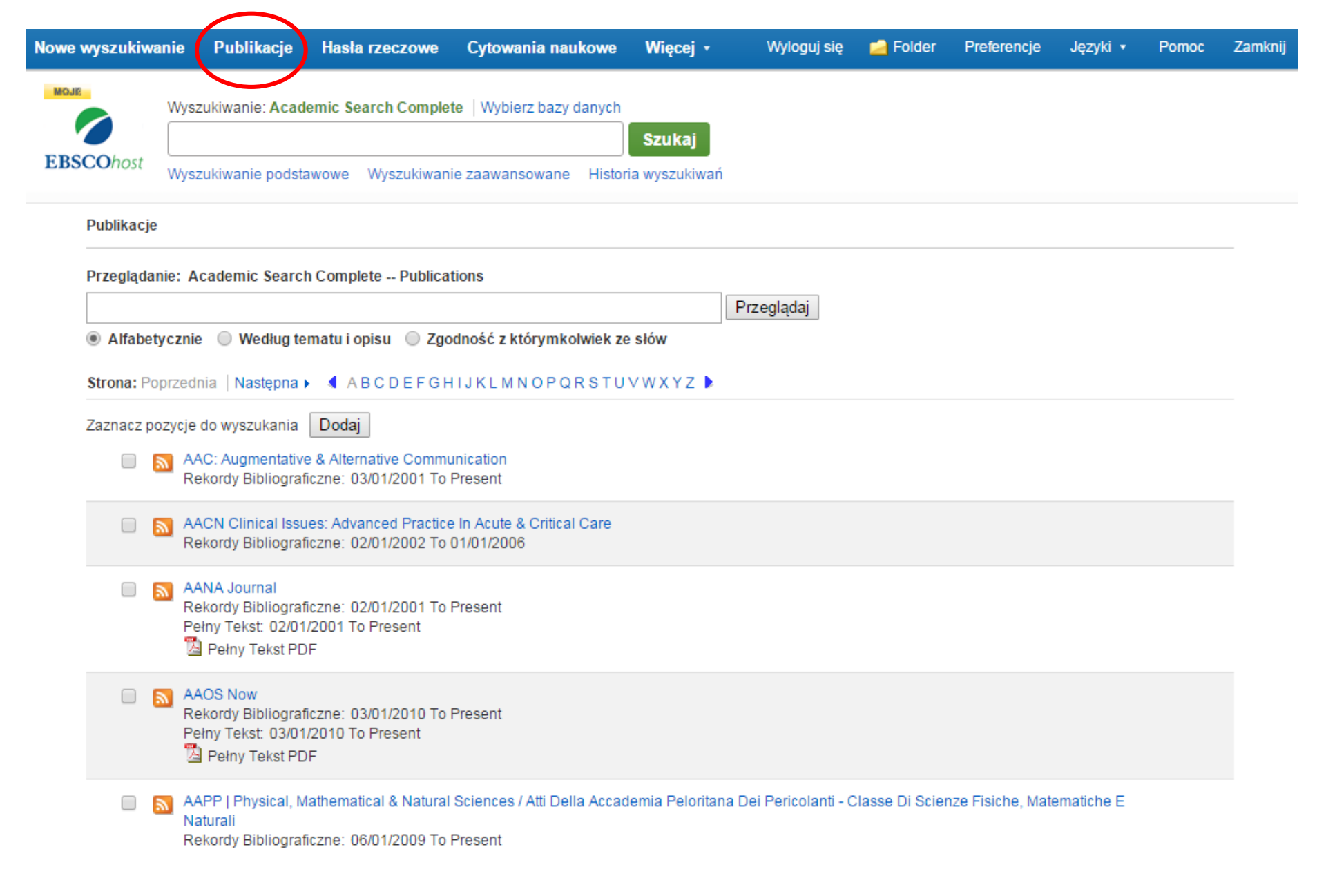

Najpierw kliknij przycisk Publikacje na górnym pasku narzędzi.

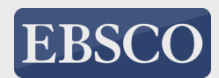

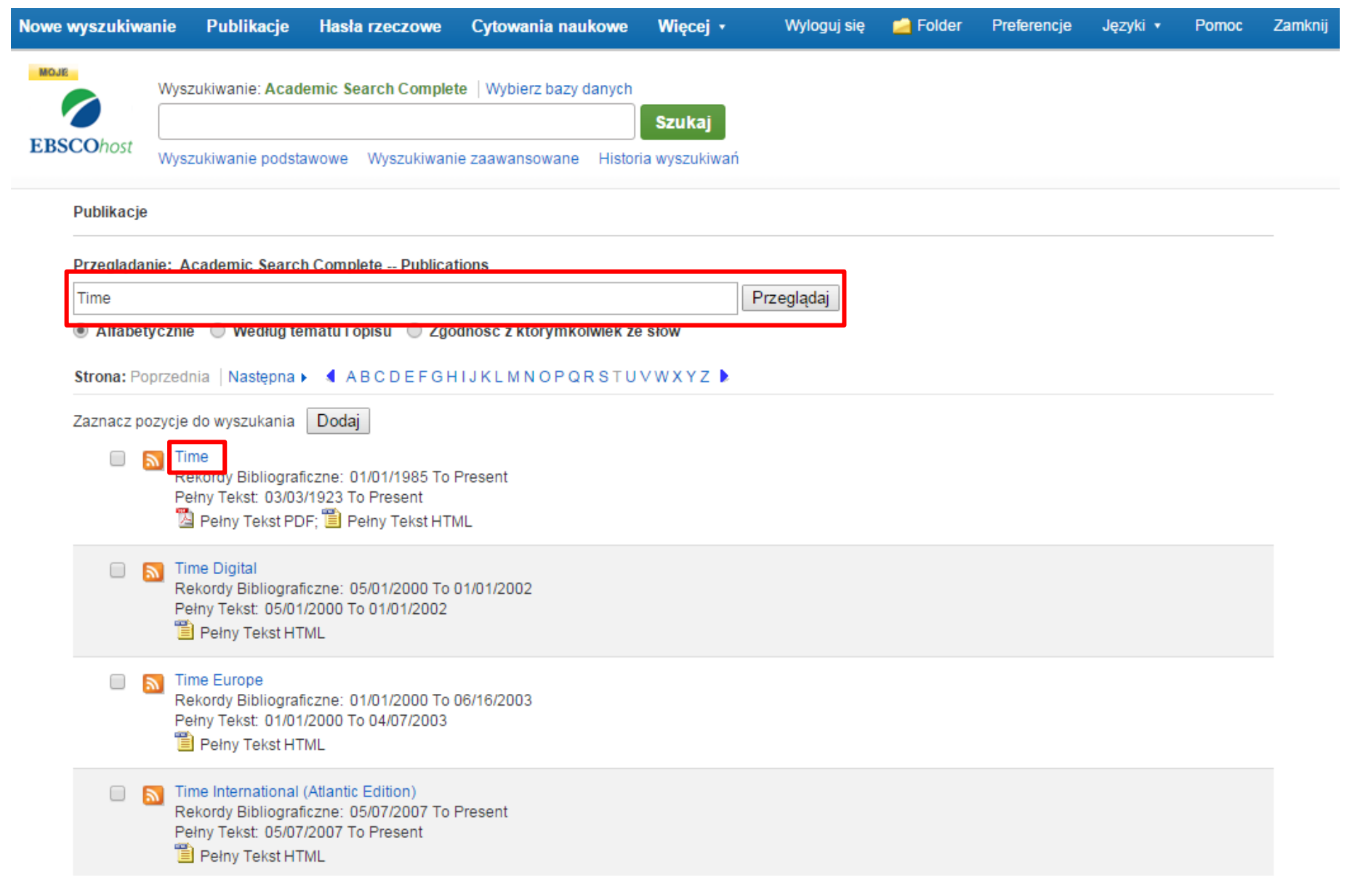

Wprowadź tytuł publikacji w polu **Przeglądanie** i kliknij **Przeglądaj**. Następnie kliknij link z tytułem, aby przejść do strony Szczegóły publikacji.

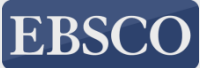

| Baza danych: Acad<br>Powrót                            | emic Search Complete Publications                                                                                                    |                 |                                         |                            |
|--------------------------------------------------------|----------------------------------------------------------------------------------------------------|-----------------|-----------------------------------------|----------------------------|
| Publikacje<br>∢ Poprzedni rekord   Następny            | rekord ►                                                                                                    |                 |                                         | 🔁 Udostępnij 🗸             |
| Szukaj w ramach tej publikacji<br>Szczegóły publikacji | dla "Time"                                                                                                    | Utwó            | Wyślij alert e-                         | nformacje<br>vejściowe RSS |
| Tytuł:<br>ISSN:                                        | Time<br>0040-781X                                                                                                    | Użyj s<br>Stały | stałego linku :<br>link do wyszukiwania | (kopiuj i wklej)           |
| Informacje o wydawcy:                                  | Time Inc.<br>1271 Avenue of the Americas, 7-412C<br>New York NY 10020-1393<br>United States of America                                                                    | http://         | /search.ebscohost.con                   | n/login.aspx?dire          |
| Rekordy bibliograficzne:                               | 01/01/1985 to present                                                                                                    |                 | + Apr 2015                              |                            |
| Pełny tekst:                                           | 03/03/1923 to present                                                                                                    |                 | + Mar 2015                              |                            |
| Typ publikacji:                                        | Periodical                                                                                                    |                 | + Feb 2015                              |                            |
| Tematy:                                                | News                                                                                                    |                 | + Jan 2015                              |                            |
| Opis:                                                  | National and international news, behavior, books, business, cinema, law, education, environment, modern living, music, nation, press, religion, theater, video and world. |                 | + Dec 2014                              |                            |
| URL wydawcy:                                           | http://www.time.com/time/                                                                                                    |                 | + Nov 2014                              |                            |
| Częstotliwość:                                         | 52                                                                                                    |                 | + Oct 2014                              |                            |
| Recenzowane naukowo:                                   | No                                                                                                    |                 | + Sep 2014                              |                            |

W rekordzie publikacji kliknij **Udostępnij** w prawym górnym rogu. W wyświetlonym rozwijanym menu kliknij **Wyślij alert e-mailem**, aby otworzyć okno tworzenia powiadomienia dotyczącego czasopisma.

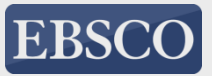

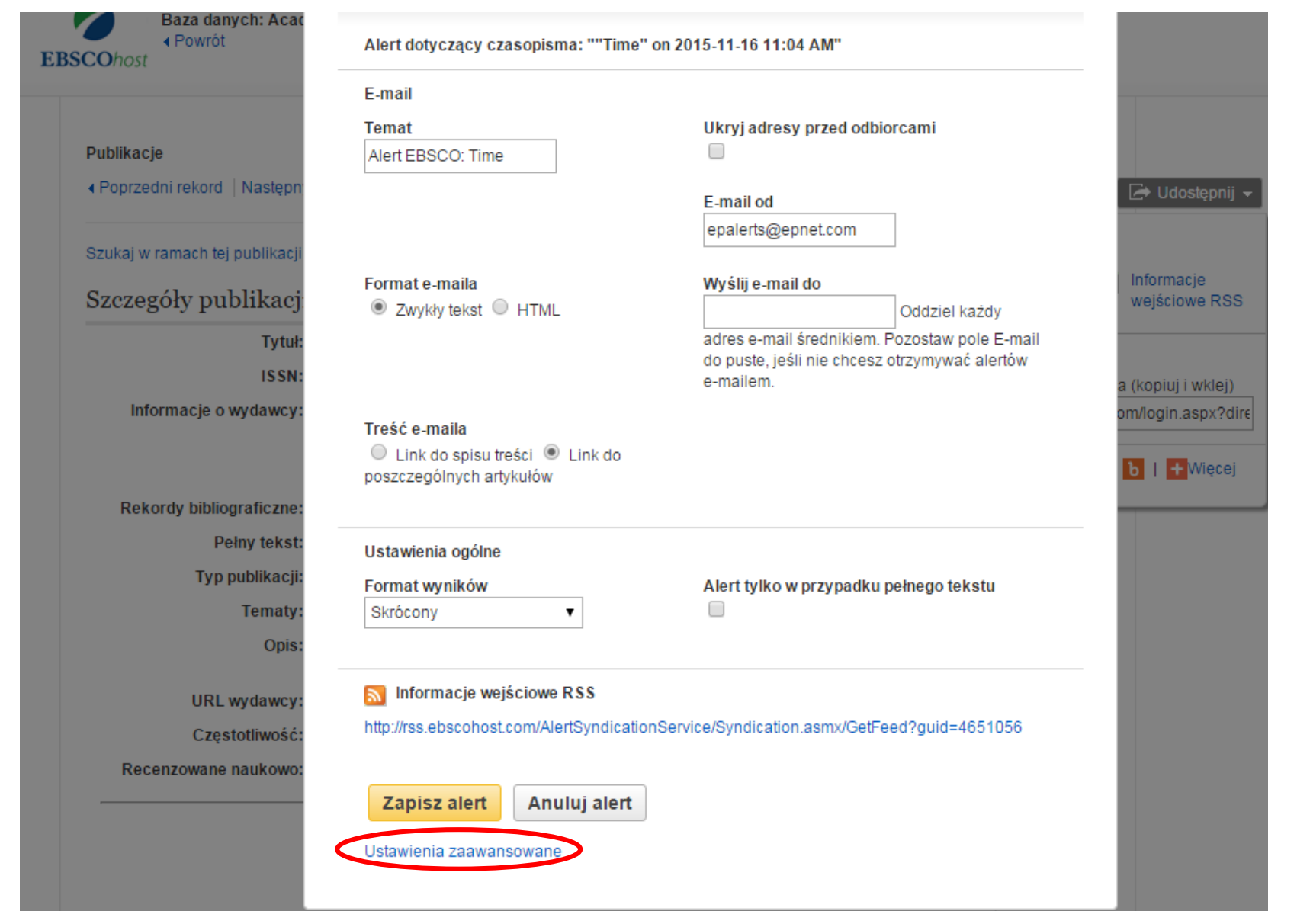

Ustaw parametry swojego powiadomienia, wpisz swój adres e-mail i kliknij **Zapisz alert**. Otrzymasz powiadomienie, gdy nowy numer czasopisma będzie dostępny. Możesz również kliknąć link **Ustawienia zaawansowane**, jeśli chcesz wyświetlić wszystkie dostępne opcje ustawień powiadomien<u>ia</u>.

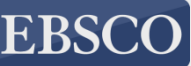

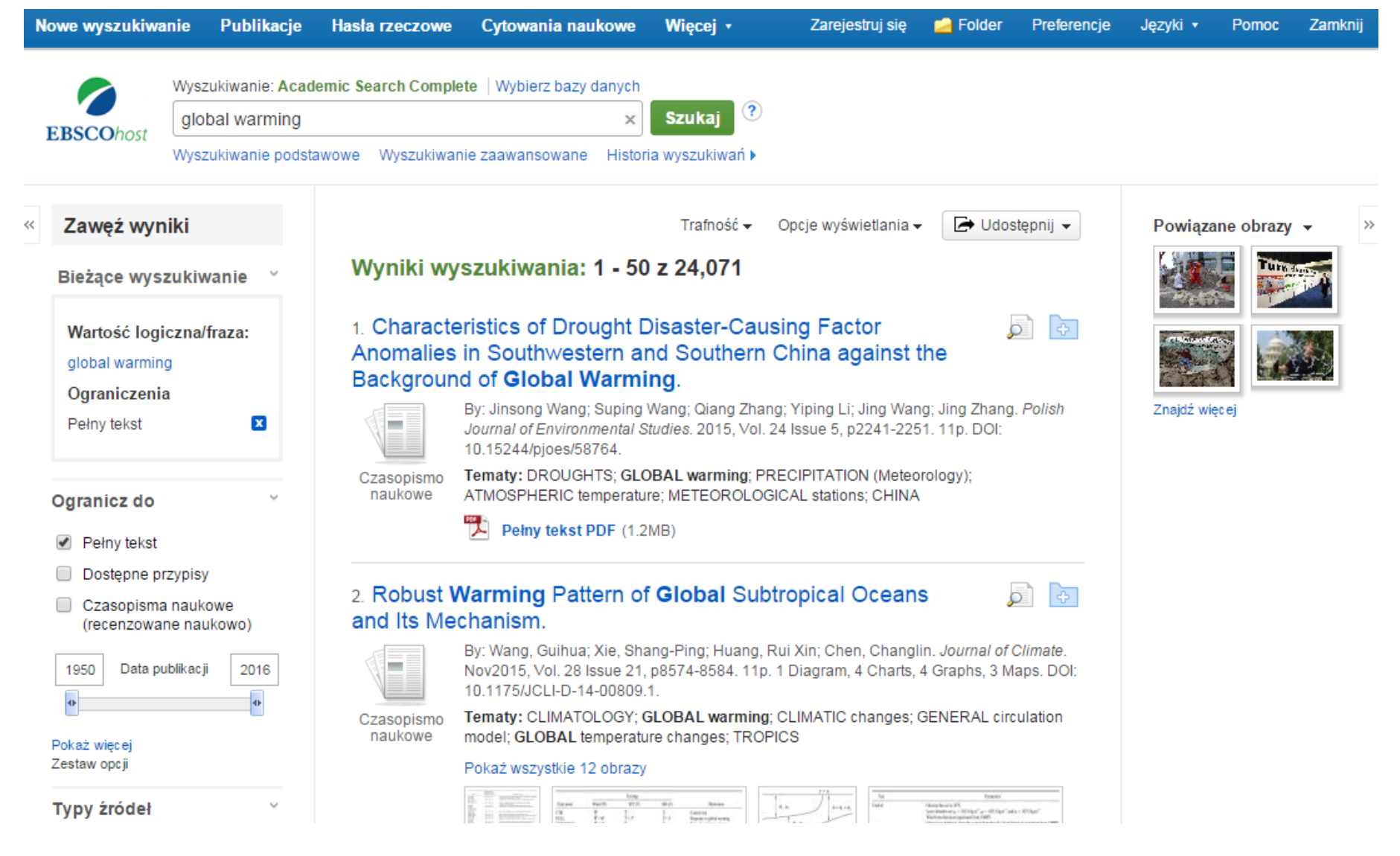

Powiadomienia dotyczące wyszukiwania pozwalają zaoszczędzić czas przeznaczony na wyszukiwanie. Mogą być tworzone, aby zapewnić automatyczne powiadomienie e-mailem, gdy nowe wyniki powiązane z tematem zainteresowania będą dostępne w EBSCO*host*.

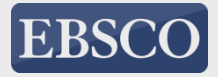

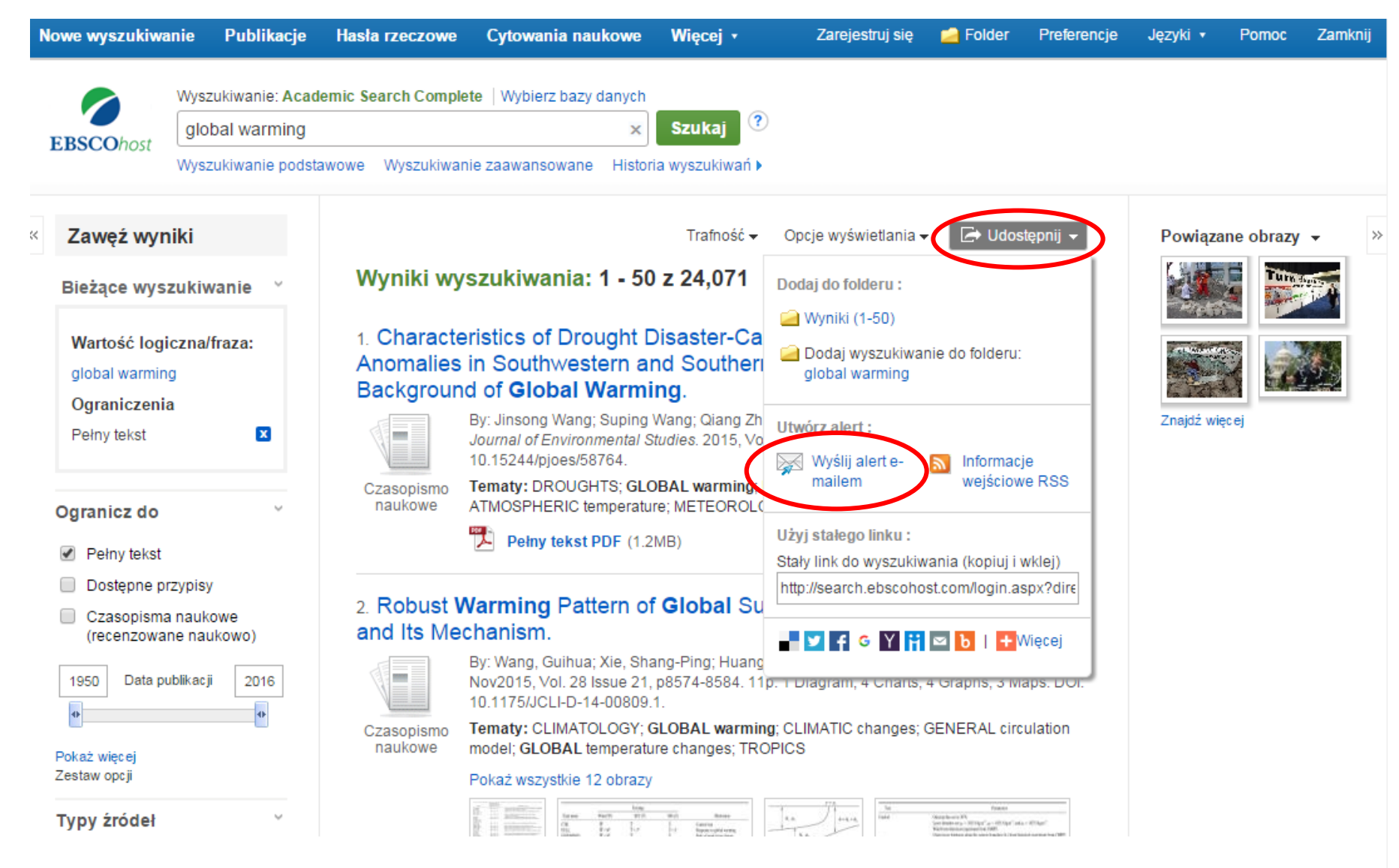

Utworzenie powiadomienia dotyczącego wyszukiwania na stronie z listą wyników jest proste i nie zajmuje wiele czasu. Po przeprowadzeniu wyszukiwania kliknij link **Udostępnij** na górze listy wyników i wybierz **Wyślij alert e-mailem** z wyświetlonego rozwijanego menu.

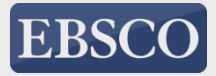

| Wyszukiwanie: Acad       | lemic Search Complete   Wybierz bazy danych                                                                                                    |               |
|--------------------------|----------------------------------------------------------------------------------------------------|---------------|
| global warming           | × Szukaj ?                                                                                                    |               |
| Wyszukiwanie podst       | awowe Wyszukiwanie zaawansowane Historia wyszukiwań 🕨                                                                                                    |               |
| iki                      | Utwórz alert 🕐                                                                                                    | Powiązane     |
| zukiwanie 🗡              | Alert wyszukiwania: "global warming Pełny tekst on 2015-11-16 12:32 PM"                                                                                                    |               |
| iczna/fraza:             | E-mail (Aby wysyłać alerty e-mailem, musisz się zarejestrować Zarejestruj się)                                                                                                    |               |
| g                        | Ustawienia ogólne                                                                                                    |               |
| a<br>I                   | CzęstotliwośćArtykuły opublikowane w ciągu ostatnichRaz dziennieImage: Status of the status of the statu | Znajdź więcej |
| ~                        | Format wyników<br>Skrócony                                                                                                    |               |
| rzypisy                  | 🔊 Informacje wejściowe RSS                                                                                                    |               |
| a naukowe<br>ne naukowo) | http://rss.ebscohost.com/AlertSyndicationService/Syndication.asmx/GetFeed?guid=4651217                                                                                                    |               |
| ublikacji 2016           | Zapisz alert Anuluj alert                                                                                                    |               |
|                          | Pokaż wszystkie 12 obrazy                                                                                                    |               |
| voiki                    | $\begin{array}{ c c c c c c c c c c c c c c c c c c c$                                                                                                    |               |

Okno tworzenia powiadomienia pojawia się na ekranie wyświetlanym na liście wyników. Przed zapisaniem powiadomień lub wyszukiwań, musisz zalogować się na swoje konto EBSCO*host*. Kliknij link **Zarejestruj się**, by zalogować się do swojego spersonalizowanego folderu lub utworzyć nowe konto.

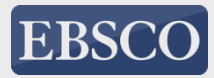

| EBSCOhost |       | Wybierz pole (opcjon 👻 Szukaj Wyczyść ? |
|-----------|-------|-----------------------------------------|
|           | AND - | Wybierz pole (opcjon 👻                  |
|           | AND - | Wybierz pole (opcjon + -                |

#### Historia/Alerty wyszukiwań

Drukuj historię wyszukiwań | Pobierz wyszukiwania | Pobierz alerty | Zapisz wyszukiwania/alerty

| V | Wybierz / anuluj wybór wszystkich       Wyszukaj z AND       Wyszukaj z OR       Usuń wyszukiwania         Odśwież wyniki wyszukiwania       Odśwież wyniki wyszukiwania |                            |                                                                           |                                                         |  |  |  |  |
|---|----------------------------------------------------------------------------------------------------|----------------------------|---------------------------------------------------------------------------|---------------------------------------------------------|--|--|--|--|
|   | Nr ID<br>wyszukiwania                                                                                                    | Szukane pojęcia            | Opcje wyszukiwania                                                        | Czynności                                               |  |  |  |  |
|   | S5                                                                                                    | S1 OR S2                   | Tryby wyszukiwania - Wartość logiczna/fraza                               | 🔍 Wyświetl wyniki (2,226) 👔 Wyświetl szczegóły 📝 Edytuj |  |  |  |  |
|   | S4                                                                                                    | (appendix) AND (S1 AND S2) | Tryby wyszukiwania - Wartość logiczna/fraza                               | 🔍 Wyświetl wyniki (0) 👔 Wyświetl szczegóły 🛛 🖉 Edytuj   |  |  |  |  |
|   | S3                                                                                                    | 🔊 appendix                 | Ograniczenia - Pełny tekst<br>Tryby wyszukiwania - Wartość logiczna/fraza | 🔍 Wyświetl wyniki (552) 👔 Wyświetl szczegóły 📝 Edytuj   |  |  |  |  |
|   | S2                                                                                                    | 🔊 kidney neoplasms         | Ograniczenia - Pełny tekst<br>Tryby wyszukiwania - Wartość logiczna/fraza | 🔍 Wyświetl wyniki (1,873) 👔 Wyświetl szczegóły 📝 Edytuj |  |  |  |  |
|   | S1                                                                                                    | 🔊 abdominal neoplasms      | Ograniczenia - Pełny tekst<br>Tryby wyszukiwania - Wartość logiczna/fraza | 🔍 Wyświetl wyniki (361) 👔 Wyświetl szczegóły 🛛 🖉 Edytuj |  |  |  |  |

Historia Twoich wyszukiwań dla bieżącej sesji jest dostępna klikając link **Historia wyszukiwań** pod polem wyszukiwawczym. Link ten umożliwia wydrukowanie Twojej historii wyszukiwania, pobranie wcześniejszych wyszukiwań, pobranie powiadomień oraz zapisanie wyszukiwań i powiadomień. Możesz również łączyć wyszukiwania i dodawać je do pola wyszukiwawczego zaznaczając pola wyboru obok wyszukiwań, które chcesz przeprowadzić i klikając jeden z przycisków **Wyszukaj z AND/OR**.

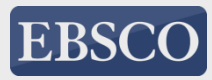

### Efektywne wyszukiwanie informacji

### Właściwe zaplanowanie strategii wyszukiwawczej

- analiza zapytania informacyjnego
- identyfikacja właściwych słów kluczowych
- ustalenie haseł synonimicznych do wybranych słów kluczowych
- <u>określenie relacji</u> między tymi hasłami
- wybranie baz, które będą przeszukiwane
- wstępne określenie zastosowanych strategii
- rozpoczęcie wyszukiwania przy zastosowaniu wybranych strategii
- ocena wyników wyszukiwania

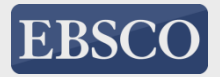

### Dziękuję za uwagę

Urszula Nowicka Specjalista ds. wdrożeń bibliotecznych i szkoleń EBSCO Information Service unowicka@ebsco.com Tel.: (+48) 505 333 058

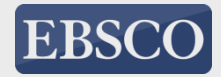